Neste artigo iremos orientá-los na extração de relatórios na plataforma.

O sistema permite a extração de relatório com informações do que foi criado no sistema. O conteúdo apresentado no relatório será de acordo com o perfil logado:

- Perfil Usuário: Tem disponível apenas Filtro de Pesquisa e visualizará apenas as requisições em que está envolvido como viajante, solicitante ou aprovador.
- Perfil Gestor: Tem disponível a opção Agenda e Filtro de Pesquisa e visualizará tudo o que foi criado no sistema independente de estar ou não envolvido na solicitação.

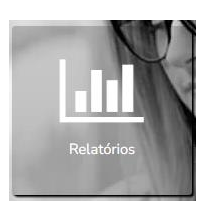

Na tela inicial, clique no ícone Relatório.

## Extraindo por meio de Agenda

Clique em abrir/fechar. Nesta lista estão disponíveis modelos pré definidos pelo sistema e não permite a alteração das colunas antes da extração do relatório.

Clicando sobre o ponto de interrogação é possível visualizar o modelo, facilitando a escolha do relatório que melhor atende a sua demanda. Clique no certo para selecionar.

|                                                                                                    |                                                                                                    |        |                                                                                                    | Os dade<br>Os relatórios agene                                                                                                    | os estão atualizad<br>dados serão disponi                                                                                                    | los até 05/jul,<br>bilizados sempre                                                                              | /2023 09:35 (Gi<br>e no dia seguinte                                                                                                  | MT -3)<br>ao agendamente                                                                               | ).                                                      | para exibir o<br>ocultar a list                                                                                                    |
|----------------------------------------------------------------------------------------------------|----------------------------------------------------------------------------------------------------|--------|----------------------------------------------------------------------------------------------------|----------------------------------------------------------------------------------------------------|----------------------------------------------------------------------------------------------------|----------------------------------------------------------------------------------------------------|----------------------------------------------------------------------------------------------------|----------------------------------------------------------------------------------------------------|---------------------------------------------------------|----------------------------------------------------------------------------------------------------|
|                                                                                                    |                                                                                                    | Agenda | Clique no certo<br>para selecionar a<br>opção desejada.                                                                                                    |                                                                                                    |                                                                                                    |                                                                                                    |                                                                                                    | Clique<br>interr<br>visuali<br>do                                                                      | no ponto de<br>ogação para<br>zar o modelo<br>relatório | abrir                                                                                                    |
|                                                                                                    |                                                                                                    |        | Relatório                                                                                                    |                                                                                                    |                                                                                                    |                                                                                                    |                                                                                                    |                                                                                                    |                                                         |                                                                                                    |
|                                                                                                    |                                                                                                    | ~      | Relatório de Status                                                                                                    |                                                                                                    |                                                                                                    |                                                                                                    |                                                                                                    |                                                                                                    |                                                         | 0                                                                                                    |
|                                                                                                    |                                                                                                    | ~      | Relatório de Emissões                                                                                                    |                                                                                                    |                                                                                                    |                                                                                                    |                                                                                                    |                                                                                                    |                                                         | 0                                                                                                    |
|                                                                                                    |                                                                                                    | ~      | Relatório de Prazos                                                                                                    |                                                                                                    |                                                                                                    |                                                                                                    |                                                                                                    |                                                                                                    |                                                         | 0                                                                                                    |
|                                                                                                    |                                                                                                    | ~      | Relatório de Motivo de Cancel                                                                                                    | amento                                                                                                    |                                                                                                    |                                                                                                    |                                                                                                    |                                                                                                    |                                                         | 0                                                                                                    |
|                                                                                                    |                                                                                                    | ~      | Relatório de Emissões Naciona                                                                                                    | ais e Internacionais                                                                                                    |                                                                                                    |                                                                                                    |                                                                                                    |                                                                                                    |                                                         | 0                                                                                                    |
|                                                                                                    |                                                                                                    | ~      | Relatório de Reservas Não Efe                                                                                                    | tuadas                                                                                                    |                                                                                                    |                                                                                                    |                                                                                                    |                                                                                                    |                                                         | 0                                                                                                    |
|                                                                                                    |                                                                                                    | ~      | Relatório de Bilhetes não utiliz                                                                                                    | ados/não voados                                                                                                    |                                                                                                    |                                                                                                    |                                                                                                    |                                                                                                    |                                                         | 0                                                                                                    |
|                                                                                                    |                                                                                                    | ~      | Relatório de Forma de Pagam                                                                                                    | ento                                                                                                    |                                                                                                    |                                                                                                    |                                                                                                    |                                                                                                    |                                                         | 0                                                                                                    |
|                                                                                                    |                                                                                                    | ~      | Pelatório de Vons                                                                                                    |                                                                                                    |                                                                                                    |                                                                                                    |                                                                                                    |                                                                                                    |                                                         | 0                                                                                                    |
|                                                                                                    |                                                                                                    |        | Relatorio de voos                                                                                                    |                                                                                                    |                                                                                                    |                                                                                                    |                                                                                                    |                                                                                                    |                                                         | •                                                                                                    |
| Re                                                                                                    | latório de Emissões                                                                                                    |        |                                                                                                    |                                                                                                    |                                                                                                    |                                                                                                    |                                                                                                    |                                                                                                    |                                                         | 0                                                                                                    |
| Re                                                                                                    | latório de Emissões                                                                                                    |        |                                                                                                    |                                                                                                    |                                                                                                    |                                                                                                    |                                                                                                    | ×                                                                                                    | ×                                                       | 9                                                                                                    |
| Ajuda                                                                                                    | latono de Emissões                                                                                                    |        | Pelatório de Emiss                                                                                                    | õec                                                                                                    |                                                                                                    |                                                                                                    |                                                                                                    | ×                                                                                                    | ×                                                       | ,<br>)<br>)                                                                                                    |
| Ajuda                                                                                                    | Logotipo Agencia                                                                                                    |        | Relatório de Emiss                                                                                                    | ões                                                                                                    |                                                                                                    | Lc                                                                                                    | ngotipo Cliente                                                                                                    | 53                                                                                                    | ×                                                       | ,<br>)<br>)                                                                                                    |
| Ajuda                                                                                                    | Hatóno de Emissões                                                                                                    | ,      | Relatório de Emiss                                                                                                    | <b>ões</b><br>009                                                                                                    | Antacedência                                                                                                    | Lc                                                                                                    | ngotipo Cliente<br>Qtd. Bilhete/Vouch                                                                                                 | 55<br>Pr                                                                                               | ×                                                       | 2<br>2<br>2<br>2                                                                                                    |
| Re<br>Ajuda                                                                                                    | Idationo de Emissões<br>Logotipo Agencia                                                                                                    |        | Relatório de Emiss<br>Período 01/10/2009 e 31/12/2<br>Inclusão Vi                                                                                                    | Ões<br>009<br>Jatas<br>agem Emissão                                                                                                    | Antecedência<br>Viagem Emiss                                                                                                    | LC<br>ião Aéroo                                                                                                  | gotipo Cliente<br>Qtd. Bilhete/Vouch                                                                                                  | r<br>Carro                                                                                             | *                                                       | 2<br>2<br>2<br>2                                                                                                    |
| Re<br>Ajuda                                                                                                    | latono de Emissões Logotipo Agencia Models SSE SUM                                                                                                    | F      | Relatório de Emiss           Período 01/10/2009 a 31/12/2           Indexido 01/10/2009 a 31/12/2           Indexido 01/10/2009 a 31/12/2                                                                                                    | ÕCES           009           tatas           agemin         Emissão           0,02009         04/10/2009                                                                                                    | Antecedência<br>Vizgam Emis<br>3 9                                                                                                    | LC<br>LC<br>LC<br>LC                                                                                             | gotipo Cliente<br>ged. Bilhete/Vouch<br>Hotel<br>0                                                                                    | sr<br>Carro<br>0                                                                                       | ×                                                       | )<br>)<br>)<br>)                                                                                                    |
| Re<br>Ajuda<br>05<br>560<br>609<br>609<br>6 | latono de Emissões Logotipo Agencia Logotipo Agencia Dos siuk Dos siuk Dos siuk                                                                                                    | F      | Relatório de Emiss           Período 01/10/2009 e 31/12/2           Indusão           VI           0.1/10/2009 e 31/12/2           21/10/2009 12/1                                                                                                    | 009<br>otas<br>agem Emissão<br>10/10/2009<br>21/10/2009<br>21/10/2009                                                                                                    | Antecedência<br>Vizgem Emis:<br>3 9<br>52 9                                                                                                    | 30 Aéreo<br>1                                                                                                    | gotipo Cliente<br>Qtd. Bilhete/Vouch<br>Hotal<br>0<br>0                                                                               | sr<br>Carro<br>0<br>0                                                                                  | X                                                       | 2<br>2<br>2<br>2<br>2<br>2<br>2                                                                                                    |
| Re<br>Ajuda<br>05<br>560<br>669<br>669<br>669                                                                                                    | Hatono de Emissões Logolipo Agencia Logolipo Agencia Meairie Dos siuk Joo siuk Joo siuk Joo siuk                                                                                                    |        | Techatório de Emiss           Período 01/10/2009 e 31/12/2           Inclusão           01/10/2009 e 31/12/2           21/10/2009 12/1           22/10/2009 30/1           22/10/2009 30/1           22/10/2009 30/1           22/10/2009 30/1           22/10/2009 12/1           22/10/2009 12/1           22/10/2009 12/1           22/10/2009 12/1           22/10/2009 12/1           22/10/2009 12/1           22/10/2009 12/1           22/10/2009 12/1           22/10/2009 12/1           22/10/2009 12/1           22/10/2009 12/1           22/10/2009 12/1           22/10/2009 12/1                                                                                                    | ÖCES           009           state           agerm         #missLin           10/2009         01/10/2009           10/2009         02/10/2009           10/2009         02/10/2009           10/2009         02/10/2009           10/2009         02/10/2009           10/2009         02/10/2009                                                                                                    | Antecedência<br>Vizgem Emis:<br>9 52 9<br>52 8<br>52 8                                                                                                    | LC<br>LC<br>1<br>1<br>1                                                                                          | gotipo Cliente<br>Qtd. Bilhete/Vouch<br>Motal<br>0<br>0<br>1<br>0                                                                     | er<br>Carro<br>0<br>1                                                                                  | ×                                                       | 2<br>2<br>2<br>2<br>2<br>2<br>2<br>2<br>2<br>2<br>2<br>2<br>2<br>2<br>2<br>2                                                                                              |
| Re<br>Ajuda<br>05<br>560<br>693<br>693<br>200                                                                                                    | Logotipo Agencia<br>Logotipo Agencia<br>Xoz SUNA<br>Xoz SUNA<br>Xoz SUNA<br>Xoz SUNA<br>Xoz SUNA<br>Xoz SUNA                                                                                                    |        | Techatório de Emiss           Período 01/10/2009 e 31/12/2           Inclusão           01/10/2009 e 31/12/2           21/19/2009 12/1           22/19/2009 12/1           22/19/2009 12/1           22/19/2009 12/1           22/19/2009 12/1           22/19/2009 12/1           22/19/2009 12/1           22/19/2009 12/1           22/19/2009 12/1           22/19/2009 12/1           22/19/2009 12/1                                                                                                    | Tops           009           state           agerm         #miss1an           10/2009         01/10/2009           10/2009         02/10/2009           10/2009         02/10/2009           10/2009         02/10/2009           10/2009         02/10/2009           10/2009         02/10/2009           10/2009         02/10/2009           10/2009         02/10/2009                                                                                                    | Antecedência<br>Vizgam Emico<br>9 9 9<br>52 9<br>52 5<br>52 5<br>54 44 43                                                                                                    | Lo<br>Lo<br>I I<br>I<br>I<br>I                                                                                   | gotipo Cliente<br>ged. Bilhete/Vouch<br>Notel<br>0<br>1<br>0<br>0<br>1<br>0<br>0                                                      | 55<br>1<br>0<br>0<br>1<br>0<br>0                                                                       | ×                                                       | 2<br>2<br>2<br>2<br>2<br>2<br>2<br>2<br>2                                                                                                    |
| Re<br>Ajuda<br>05<br>550<br>693<br>693<br>200<br>702                                                                                                    | Logotipo Agencia<br>Logotipo Agencia<br>Xos SILVA<br>Xos SILVA<br>Xos SILVA<br>Xos SILVA<br>Xos SILVA<br>Xos SILVA                                                                                                    |        | Techatório de Emiss           Período 01/10/2009 a 31/12/2           Index2a           V           21/18/2009           21/18/2009           22/18/2009           22/18/2009           22/18/2009           22/18/2009           22/18/2009           22/18/2009           22/18/2009                                                                                                    | ÖCES           009           Stats           apperne         #ministan           10,000         0,110(2009)           10,000         0,110(2009)           10,000         2,110(2009)           10,000         2,110(2009)           10,000         2,110(2009)           10,000         2,110(2009)           10,000         2,110(2009)           10,000         2,110(2009)           10,000         2,110(2009)           10,000         2,110(2009)           10,000         2,110(2009)                                                                                                    | Antecedência<br>Viagam Ensis<br>9 9 9<br>52 8<br>52 5<br>53 51<br>54 51<br>50 50                                                                                                    | LC<br>30 Adree<br>1<br>1<br>1<br>1<br>1                                                                          | gotipo Cliente<br>Qed. Billiete/Vouch<br>Notal<br>0<br>1<br>0<br>1<br>0<br>0<br>0<br>0<br>0<br>0<br>0<br>0<br>0<br>0<br>0<br>0<br>0   | F<br>Carro<br>0<br>1<br>0<br>0<br>1<br>0<br>0<br>0                                                     |                                                         | 2<br>2<br>2<br>2<br>2<br>2<br>2<br>2<br>2<br>2<br>2<br>2<br>2<br>2                                                                                                    |
| Re<br>Ajuda<br>4juda<br>68<br>69<br>69<br>69<br>69<br>69<br>700<br>702<br>703                                                                                                    | Logotipo Agencia<br>Logotipo Agencia<br>Xote stuk<br>Xote stuk<br>Xote stuk<br>Xote stuk<br>Xote stuk<br>Xote stuk<br>Xote stuk                                                                                                    |        | Relatório de Emiss<br>Periodo 01/10/2009 a 31/12/2<br>Inclueão VI<br>21/19/2009 12/1<br>22/19/2009 12/1<br>22/19/2009 12/1<br>22/19/2009 12/1<br>22/19/2009 12/1<br>22/19/2009 12/1<br>22/19/2009 12/1                                                                                                    | Best         Best           agerm         Exustain           10/200         01/20/2009           10/2000         01/20/2009           10/2000         01/20/2009           10/2000         01/20/2009           10/2000         01/20/2009           10/2000         01/20/2009           10/2000         01/20/2009                                                                                                    | Antecedéncia<br>Visgem Emico<br>52 5<br>52 5<br>53 55<br>50 55<br>50 55<br>51 55                                                                                                    | LC<br>10 Adree<br>1<br>1<br>1<br>1<br>1<br>1<br>1<br>1<br>1<br>1<br>1                                            | gotipo Cliente<br>gel. Bibele /Vecch<br>Notel<br>0<br>1<br>0<br>0<br>0<br>0<br>0<br>0<br>0<br>0<br>0<br>0                             | 24<br>Carro<br>0<br>1<br>0<br>8<br>0<br>0                                                              |                                                         | 2<br>2<br>2<br>2<br>2<br>2<br>2<br>2<br>2<br>2<br>2<br>2<br>2<br>2<br>2<br>2<br>2<br>2<br>2                                                                               |
| Res<br>Ajuda<br>05<br>560<br>689<br>882<br>699<br>882<br>699<br>700<br>700<br>700<br>700<br>703<br>707                                                                                                    | Logotipo Agencia<br>Logotipo Agencia<br>Xose stuk<br>Xose stuk<br>Xose stuk<br>Xose stuk<br>Xose stuk<br>Xose stuk<br>Xose stuk<br>Xose stuk                                                                                                    | F      | Relatório de Emiss<br>Periodo 01/10/2009 a 31/12/2<br>Indusão Vi<br>01/10/2009 a 30<br>12/19/2009 12/1<br>22/19/2009 12/1<br>22/19/2009 12/1<br>22/19/2009 12/1<br>22/19/2009 12/1<br>22/19/2009 12/1<br>22/19/2009 12/1<br>22/19/2009 12/1<br>22/19/2009 12/1<br>12/19/2009 12/1<br>22/19/2009 12/1<br>12/19/2009 12/1<br>12/19/2009 12/1                                                                                                    | Bits         Emission           agem         Kmission           aggmon         Kmission           aggmon         Kmission           aggmon         X1/10/2009           32/100         23/10/2009           aggmon         X1/10/2009           aggmon         X1/10/2009           aggmon         X1/10/2009           aggmon         X1/10/2009           aggmon         X1/10/2009           aggmon         X1/10/2009           aggmon         X1/10/2009           aggmon         X1/10/2009                                                                                                    | Antecodencia           Vagen         Entre           12         1           12         1           12         1           13         1           14         1           15         1           15         1           15         1           15         1                                                                                                    | Lc<br>Lc<br>In<br>In<br>In<br>In<br>In                                                                           | gotipo Cliente<br>gel. Elhete/vech<br>Moto<br>0<br>1<br>0<br>0<br>0<br>0<br>0<br>0<br>0<br>0<br>0<br>0<br>0<br>0<br>0                 | **<br>Cares<br>0<br>0<br>1<br>0<br>0<br>0<br>0<br>0<br>0<br>0<br>0<br>0<br>0<br>0<br>0<br>0<br>0       |                                                         |                                                                                                    |
| Res<br>Ajuda<br>0%<br>69<br>69<br>69<br>69<br>69<br>69<br>69<br>700<br>700<br>700<br>700<br>702<br>702<br>709                                                                                                    | Logotipo Agencia<br>Logotipo Agencia<br>Xose stuk<br>Xose stuk<br>Xose stuk<br>Xose stuk<br>Xose stuk<br>Xose stuk<br>Xose stuk<br>Xose stuk<br>Xose stuk<br>Xose stuk                                                                                                    | F      | Relatório de Emiss<br>Periodo 01/10/2009 a 31/12/2<br>Relada 01/10/2009 a 31/12/2<br>01/10/2009 a 31/12/2<br>21/19/2009 32/1<br>22/19/2009 32/1<br>22/19/2000 32/1<br>22/10/1000 32/1<br>22/10/1000 32/1<br>22/10/1 | Bits         Emission           009         5000           9486         601/07/2009           103/000         91/07/2009           12/2000         21/10/2009           12/2000         21/10/2009           12/2000         21/10/2009           12/2000         21/10/2009           12/2000         21/10/2009           12/2001         21/20/2009           12/2002         21/20/2009           12/2003         41/12/2009           12/2004         94/11/2009                                                                                                    | Antecodentia           Vagen         Entre           12         1           12         1           12         1           13         12           14         12           15         12           15         12           15         12           15         12           15         12           15         12           15         12           15         12           15         12           15         14                                                                                                    | Lc<br>1<br>1<br>1<br>1<br>1<br>1<br>1<br>1                                                                       | gotipo Cliente<br>get. Elhete/Vecche<br>0<br>0<br>1<br>0<br>0<br>0<br>0<br>0<br>0<br>0<br>0<br>0<br>0<br>0<br>0<br>0                  | **<br>**<br>Cares<br>0<br>0<br>1<br>0<br>0<br>0<br>0<br>0<br>0<br>0<br>0<br>0<br>0<br>0<br>0<br>0      |                                                         | -<br>                                                                                                    |
| Res<br>Ajuda<br>05<br>60<br>60<br>60<br>60<br>60<br>60<br>60<br>60<br>60<br>60<br>60<br>60<br>700<br>70                                                                                                    | Logolipo Agencia<br>Logolipo Agencia<br>Jos SUM<br>Jos SUM<br>Jos SUM<br>Jos SUM<br>Jos SUM<br>Jos SUM<br>Jos SUM<br>Jos SUM<br>Jos SUM<br>Jos SUM<br>Jos SUM                                                                                                    | 5      | Relatório de Emiss           Periodo 01/10/2009 a 33/12/2           Induala           VI           Suparaziona           21/19/2009 a 33/12/2           21/19/2009 a 33/12/2           22/19/2009 a 33/12/2           22/19/2009 a 33/12/2           22/19/2009 a 32/1           22/19/2009 a 32/1                                                                                                    | Beneficient         Emission           009         5000           unter         6000           0000         01/10/2009           10/2000         01/10/2009           10/2000         01/10/2009           10/2000         01/10/2009           10/2000         01/10/2009           10/2000         01/10/2009           10/2000         01/10/2009           10/2000         01/10/2009           10/2000         04/11/2009           10/2000         04/11/2009           10/2009         04/11/2009                                                                                                    | Antecodencia           Vagen         Entro           2         2           2         2           4         41           53         51           51         51           52         51           53         51           54         51           55         51           53         53           54         53           55         51           56         51           57         53                                                                                                    | Go Adree                                                                                                    | gotipo Cliente<br>got. Bilhete/Veucho<br>0<br>0<br>1<br>0<br>0<br>0<br>0<br>0<br>0<br>0<br>0<br>0<br>0<br>0<br>0<br>0                 | 200<br>200<br>200<br>200<br>200<br>200<br>200<br>200                                                   |                                                         | >           >           >           >           >           >           >           >           >           >           >           >           >           >           > |
| Res<br>Ajuda<br>05<br>669<br>682<br>699<br>700<br>702<br>700<br>702<br>703<br>707<br>707<br>703<br>703                                                                                                    | Itationo de Emissões           Logolipo Agencia           Dos stuk           Dos stuk                                                                                                    | 5      | Relatório de Emiss           Periodo 01/10/2009 a 31/12/2           0           1           0           20/19/2009 a 31/12/2           21/19/2009 a 31/12/2           22/19/2009 a 31/12/2           22/19/2009 a 31/12/2           22/19/2009 a 31/12/2           22/19/2009 a 31/12/2           22/19/2009 a 31/12/2           22/19/2009 a 31/12/2           22/19/2009 a 31/12/2           20/10/2009 a 31/12/2           20/10/2009 a 31/12/2           20/11/2009 a 31/12/2           20/11/2009 a 31/12/2                                                                                                    | Best         Best           009         81/16/2009           10/16/2009         01/16/2009           12/100         01/16/2009           12/100         21/10/2009           12/100         21/10/2009           12/100         21/10/2009           12/100         01/10/2009           12/100         01/10/2009           12/100         01/11/2009           12/100         01/11/2009           12/200         04/11/2009           12/200         04/11/2009                                                                                                    | Anteceditoria           Vagen         Emice           3         2           4         4           40         40           51         51           52         51           53         51           54         51           55         51           56         51           57         51           53         51           54         51           53         51           54         51           53         51           54         51           53         51           54         51           55         51           56         51           57         52           58         51           59         51           50         51           53         53           54         53           53         53           54         54                                                                                                    | 20 Aireo<br>21<br>2<br>2<br>2<br>2<br>2<br>2<br>2<br>2<br>2<br>2<br>2<br>2<br>2<br>2<br>2<br>2<br>2<br>2         | gotipo Cliente<br>got. Bihere / Vencho<br>0<br>0<br>1<br>0<br>0<br>0<br>0<br>0<br>0<br>0<br>0<br>0<br>0<br>0<br>0<br>0<br>0<br>0<br>0 | 2 Carro<br>0<br>1<br>0<br>0<br>0<br>0<br>0<br>0<br>0<br>0<br>0<br>0<br>0<br>0<br>0<br>0<br>0<br>0<br>0 |                                                         |                                                                                                    |
| Res<br>Ajuda<br>05<br>669<br>682<br>699<br>782<br>780<br>782<br>780<br>782<br>783<br>787<br>797                                                                                                    | Idationo de Emissões           Logotipo Agencia           Dos Silva           José Silva           José Silva                                                                                                    | F      | Reliatório de Emiss           Periodo 01/10/2009 a 31/12/2           1           1           1           1           1           1           1           1           1           1           21/19/2009 a 31/12/2           22/19/2009 a 31/12/2           22/19/2009 a 32/12           22/19/2009 a 32/12           22/19/2009 a 32/12           22/19/2009 a 32/12           21/12/2009 a 32/12           21/12/2009 a 32/12           21/12/2009 a 32/12           21/12/2009 a 32/12           21/12/2009 a 32/12           21/12/2009 a 32/12           21/12/2009 a 32/12           21/12/2009 a 32/12           21/12/2009 a 32/12           21/12/2009 a 32/12           21/12/2009 a 32/12                                                                                                    | Bits         Emissão           009         8           900         8           1010         8           10200         21/10/2009           102000         21/10/2009           102000         21/10/2009           102000         21/10/2009           102000         21/10/2009           102000         11/10/2009           102000         11/10/2009           102000         94/11/2009           102000         94/11/2009           102000         94/11/2009           102000         94/11/2009           102000         94/11/2009           102000         94/11/2009           102000         94/11/2009           102000         94/11/2009           102000         94/11/2009                                                                                        | Anticologia           Vagen         Entic           3         9           52         9           52         9           52         51           52         52           52         52           52         52           53         52           54         52           53         53           54         54           53         53           54         54           55         54           56         54           57         54           58         54           59         54           50         54           54         54           55         54           56         54           57         54           58         54           59         54           50         54           53         54           54         54           55         54           56         54           57         54           58         54           59         54 <td>LC<br/>Adreso<br/>2<br/>3<br/>3<br/>3<br/>3<br/>2<br/>2<br/>3<br/>3<br/>3<br/>3<br/>3<br/>3<br/>3<br/>3<br/>3<br/>3<br/>3<br/>3<br/>3</td> <td>gotipo Cliente<br/>goti Bibles / Vecho<br/>0<br/>1<br/>0<br/>0<br/>0<br/>0<br/>0<br/>0<br/>0<br/>0<br/>0<br/>0<br/>0<br/>0<br/>0</td> <td>2000<br/>2000<br/>2000<br/>2000<br/>2000<br/>2000<br/>2000<br/>200</td> <td></td> <td></td> | LC<br>Adreso<br>2<br>3<br>3<br>3<br>3<br>2<br>2<br>3<br>3<br>3<br>3<br>3<br>3<br>3<br>3<br>3<br>3<br>3<br>3<br>3 | gotipo Cliente<br>goti Bibles / Vecho<br>0<br>1<br>0<br>0<br>0<br>0<br>0<br>0<br>0<br>0<br>0<br>0<br>0<br>0<br>0                      | 2000<br>2000<br>2000<br>2000<br>2000<br>2000<br>2000<br>200                                            |                                                         |                                                                                                    |
| Res<br>Ajuda<br>05<br>569<br>699<br>700<br>702<br>703<br>703<br>703<br>703<br>703<br>703<br>703<br>703<br>703                                                                                                    | Idationo de Emissões           Logotipo Agencia           Orazines           3015 SULM           3025 SULM           3025 SULM |        | Relatório de Emiss           netes         n           1         1           1         1           1         1           2         197209           2         197209           2         197209           2         197209           2         197209           2         197209           2         197209           2         197209           2         197209           2         197209           2         197209           2         197209           2         197209           2         197209           2         197209           2         197209           2         197209           2         197209           2         197209           2         197209           3         19709           3         19709           3         19709           3         19709           3         19709           3         19709           3         19709           3         19709           3                                                                                                    | Bester         Emission           0009         Intersection           10000         Emission           10000         El/10/2009           10000         El/10/2009           10000         El/10/2009           10000         El/10/2009           10000         El/10/2009           10000         El/10/2009           10000         El/10/2009           10000         El/10/2009           100000         El/10/2009           100000         El/10/2009           1000000         El/10/2009           1000000         El/10/2009           1000000         El/10/2009           10000000         El/10/2009           10000000         El/10/2009           10000000         El/10/2009           10000000         El/10/2009           1000000000000000000000000000000000000 | Anteceditoria           Vagem         Emis           9         9           1         8           52         9           52         50           52         51           52         52           52         52           53         53           54         33           33         33           22         9           34         20                                                                                                    | Lc<br>1<br>1<br>1<br>1<br>1<br>1<br>1<br>1<br>1<br>1<br>1<br>1<br>1                                              | egotipo Cliente<br>Qef. Bibele / Vench<br>0<br>1<br>0<br>1<br>0<br>0<br>0<br>0<br>0<br>0<br>0<br>0<br>0<br>0<br>0<br>0<br>0           | **<br>Carro<br>0<br>1<br>0<br>0<br>0<br>0<br>0<br>0<br>0<br>0<br>0<br>0<br>0<br>0<br>0                 |                                                         |                                                                                                    |

Lul .....

Na parte inferior da tela, informe o período, selecione a extensão do arquivo e clique em Agendar. Os campos são personalizados de acordo com o relatório selecionado.

| Período |   | а                 | <br>Tipo de Saída do Relatório |   | Trecho   |   |
|---------|---|-------------------|--------------------------------|---|----------|---|
|         |   |                   | Pdf                            | ~ | Nacional | ` |
| Status  |   | Detalhar despesas |                                |   |          |   |
| Ativos  | ~ |                   |                                |   |          |   |

Em Relatório agendado ficarão listados os relatórios solicitados por este usuário. São processados e disponibilizados em até 24h, você será notificado por e-mail quando estiver disponível para download na plataforma.

| ( |
|---|
|   |
|   |
|   |
|   |
|   |
|   |
|   |

## Conhecendo Relatório Filtro de Pesquisa

Em Filtro de Pesquisa há a possibilidade de filtrar melhor os dados que serão apresentados no relatório. Em Relatório Padrão escolha o tipo, informe o período de até 30 dias.

Os demais filtros são habilitados de acordo com o tipo selecionado.

| Filtros de Pesquisa   |                      |   |                     |   | abrir / fechar 🔲                                |
|-----------------------|----------------------|---|---------------------|---|-------------------------------------------------|
| Relatório Padrão      |                      |   | Meus Relatórios     |   |                                                 |
|                       |                      | ~ |                     |   | ~                                               |
| Status da Viagem      | Status da Despesa    |   | Período             |   | а                                               |
| ~                     |                      | ~ |                     |   |                                                 |
| Totalizado por        |                      |   | Considerando        |   | Trechos                                         |
| ~                     |                      |   | Data da Solicitação | ~ | ~                                               |
| Motivo de Viagem      | Solicitante          |   | Viajante            |   | Número da Fatura                                |
| ~                     |                      | • |                     | • |                                                 |
| Número do Controle    | Empresa              |   | Centro de Custo     |   | Comunidade                                      |
|                       |                      | ~ |                     | • | <b>~</b>                                        |
| Número da Solicitação | Número da Pre-Fatura |   | Considerando        |   | Saída do Relatório                              |
|                       |                      |   | Por data de emissão | ~ | Excel C Excel C Arquivo<br>(.xls) (.xlsx) Texto |
| Relatório agendado    |                      |   |                     |   |                                                 |

Selecionando os relatórios por produto (hospedagem, aéreo, locação de veículo, etc) é permitido personalizar conforme sua necessidade, basta selecionar as caixas correspondentes ao dado desejado e novas colunas serão adicionadas. É possível salvar seu relatório personalizado, basta nomeá-lo e clicar em Salvar/Atualizar. Ficará disponível em Meus Relatórios em Filtros de Pesquisa.

| Campos do Relatório                                                     |                                                                                                    |                                                                                           |
|-------------------------------------------------------------------------|----------------------------------------------------------------------------------------------------|-------------------------------------------------------------------------------------------|
| Nome do Relatório                                                       |                                                                                                    |                                                                                           |
|                                                                         | Salvar/Atualizar Excluir                                                                                                    |                                                                                           |
| Saída do Relatório                                                      | Status da Viagem                                                                                                    | Totalizado por                                                                            |
| Planilha Excel O Arquivo Texto                                          | ~                                                                                                    | ~                                                                                         |
| 🗆 DADOS DA SOLICITAÇÃO                                                  |                                                                                                    |                                                                                           |
| 🗌 Número da Solicitação                                                 | 🗌 Data/Hora da Solicitação                                                                                                    | 🗌 Data Início da Viagem                                                                   |
| Solicitante                                                             | Data/Hora da Autorização de Mérito                                                                                                 | 🗌 Data Término da Viagem                                                                  |
| 🗌 Viajante                                                              | Data/Hora da Cotação                                                                                                    | 🗌 Agência de Viagem                                                                       |
| Motivo de Viagem                                                        | Data/Hora da Escolha                                                                                                    | 🗌 Usuário Atendente da Agência                                                            |
| Empresa de Débito                                                       | Data/Hora da Autorização de Custo                                                                                                  | 🗌 Usuário Emissor da Agência                                                              |
| Centro Custo de Débito                                                  | Data/Hora da Emissão                                                                                                    | 🗌 Observação                                                                              |
| Tempo de Aprovação de Mérito                                            | Tempo de Cotação                                                                                                    | Tempo de Escolha                                                                          |
| Tempo de Aprovação de Custo                                             | 🗌 Tempo de Emissão                                                                                                    | Tempo Combinado                                                                           |
| Listar Produtos                                                         | 🗌 Código Autorização                                                                                                    | 🗌 Número Solicitação Origem                                                               |
|                                                                         | Matrícula para obter a Matricula, o relatorio devera ser<br>agendado                                                               | Antecedência de Viagem                                                                    |
| Antecedência de Emissão                                                 | Forma de Pagamento da Solicitação para obter a Forma o<br>Pagamento da os, o relatorio devera ser agendado                         | le Autorização Cartão Para obter a Autorização Cartão o<br>relatório deverá ser agendado. |
| 🗌 Justificativa de Tempo Mínimo                                         | <ul> <li>Matricula do Solicitante para obter a Matricula Solicitante<br/>relatorio devera ser agendado</li> <li>Projeto</li> </ul> | <sup>9</sup> 🗆 E-mail do Solicitante                                                      |
| 🗌 Loc Reserva Passiva                                                   | Código do(s) Projeto(s)                                                                                                    | Justificativa Solicitação Sem hospedagem                                                  |
| DADOS DO VIAJANTE                                                       |                                                                                                    |                                                                                           |
| Empresa                                                                 | Departamento                                                                                                    | 🗆 Email                                                                                   |
| Centro de Custo                                                         | Telefone / Ramal                                                                                                    | □ Nível                                                                                   |
| Cargo                                                                   | 🗆 Fax                                                                                                    | Terceiro                                                                                  |
| Viajante VIP para obter o viajante VIP, o relatório devera ser agendado | CPF                                                                                                    |                                                                                           |

Atenção: as opções grifadas em amarelo tornarão seu relatório agendado e ficará disponível em até 24h.

Clique em Pesquisar no final da página para gerar o relatório, que será baixado imediatamente.

Qualquer dúvida estamos à disposição!

Suporte Vermari suporte@vermari.com.br

Atendimento exclusivo via WhatsApp (11) 2159-3930